## Konfigurowanie punktu dostępowego (AP) w routerze

Aby skonfigurować AP na fizycznym routerze, należy wykonać następujące czynności:

- 1. Połączyć kablem kartę sieciową komputera z interfejsem sieciowym LAN routera z wbudowanym punktem dostępowym.
- 2. Karta sieciowa komputera i interfejs routera muszą być skonfigurowane do pracy w jednej sieci (informacje o domyślnej konfiguracji routera znajdują się w dokumentacji urządzenia). Jeżeli hasło do konta administratora nie jest znane to można przywrócić urządzenie do stanu fabrycznego (przytrzymać reset przez 30 s).
- 3. Po skonfigurowaniu interfejsów, w oknie przeglądarki internetowej wpisać adres urządzenia (routera), np. 192.168.0.1. Pojawi się okno, w które wpisujemy login i hasło (w urządzeniach tp-link jest to przeważnie: login: admin, hasło: admin.
- 4. Po wprowadzeniu powyższych danych pojawi się okno konfiguracji urządzenia (routera).

W ćwiczeniu zostanie skonfigurowana sieć bezprzewodowa w programie *Packet Tracer* z włączonymi zabezpieczeniami. Jest to prosta sieć, składająca się z punktu dostępowego AP, laptopa i komputera PC. Urządzenia połączone są bezprzewodowo.

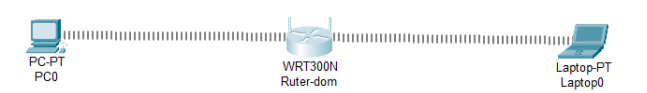

• Uruchamiamy program packet tracer i wybieramy urządzenia widoczne na zdjęciu powyżej. Na początek router. Klikamy *urządzenia sieciowe* (1), następnie *urządzenia bezprzewodowe* (2) i wybieramy *router WRT300N* (3).

|   | <                  |                                                                                                    |
|---|--------------------|----------------------------------------------------------------------------------------------------|
|   | Time: 00:22:43 🜔 🍽 |                                                                                                    |
| 1 | 🎝 🚽 🖻 🗲 🖬 👄        | Meraki LAP-PT 37021 WLC 3504 2504 KOTEP AP-PT-A AP-PT-AP-PT-AP-AP-PT-AP-AP-PT-AP-AP-AP-AP-AP-AP-AP-AP-AP-AP-AP-AP-AP- |
|   |                    |                                                                                                    |
|   | 🔊 🛹 🔳 📷 📓 🌰        | < 3 >>                                                                                                    |
|   |                    | Meraki-MX65W                                                                                                    |
|   | 2                  |                                                                                                    |

Następnie dodajemy laptop i PC. Urządzenia domyślnie mają dodane przewodowe karty sieciowe. Musimy je zamienić na karty bezprzewodowe. Klikamy na ikonę laptopa i otrzymujemy okno konfiguracji. Aby można było zamienić karty sieciowe, laptop musi być wyłączony (wyłączamy urządzenie [1]). Następnie usuwamy kartę przewodową, przeciągając ją do listy modułów. Z listy wybieramy moduł: WPC300N [2] i przeciągamy go w miejsce na kartę sieciową laptopa [3]. Włączamy laptopa. W identyczny sposób konfigurujemy PC.

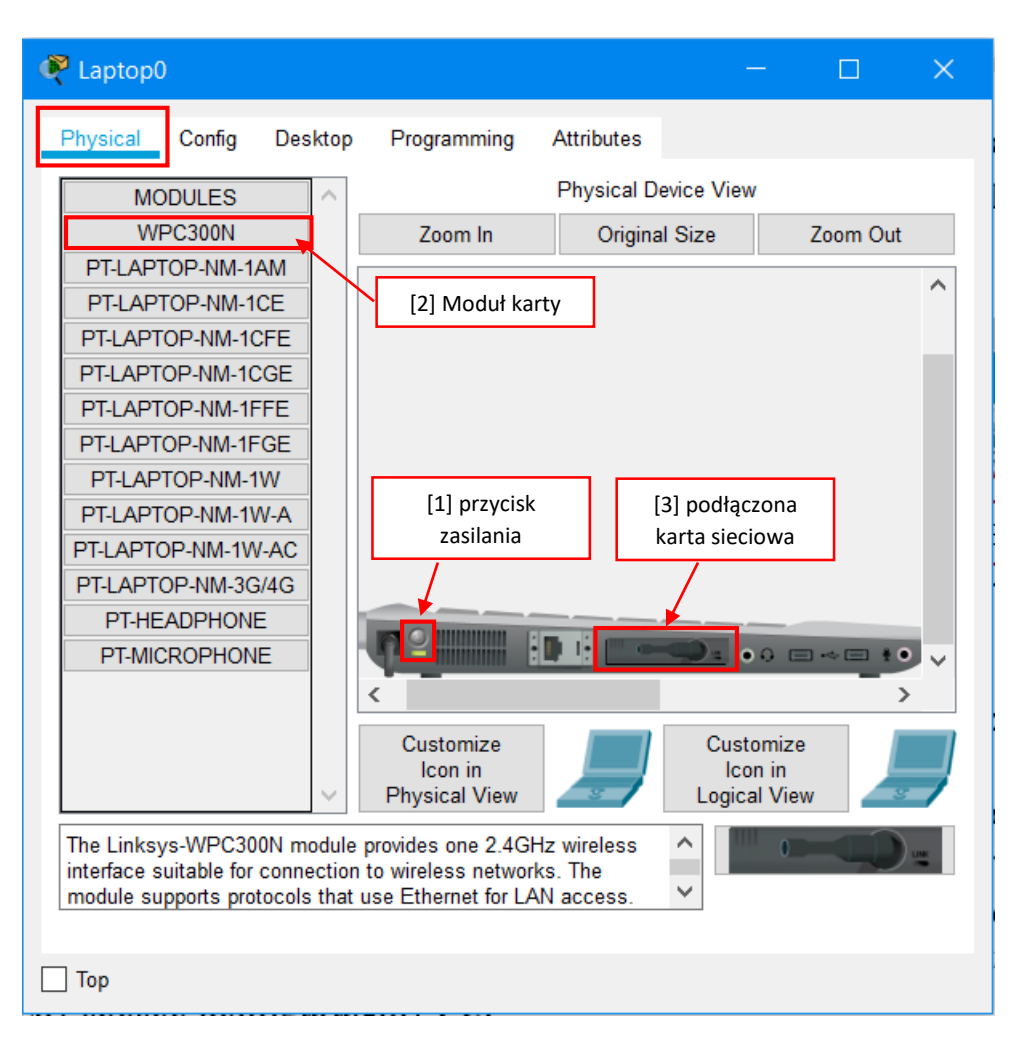

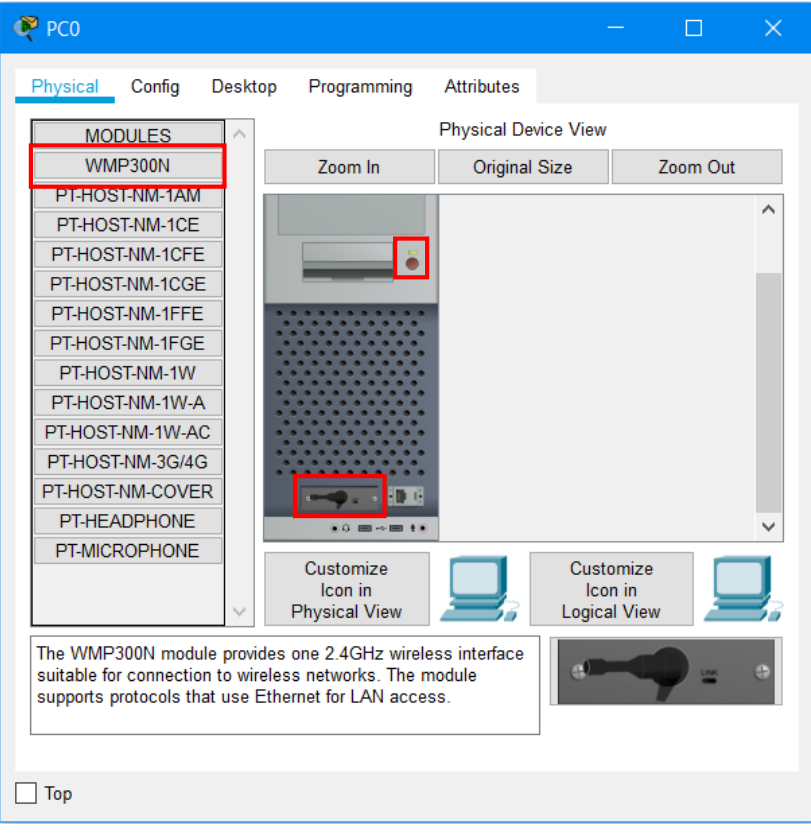

 Teraz skonfigurujemy router. Klikamy na jego ikonę i przechodzimy do zakładki *Config.* Wybieramy interfejs bezprzewodowy *Wireless*. Wprowadzamy nazwę sieci (SSID), wybieramy *częstotliwość*, np. 6-2.437GHz. *Autentyfikację (szyfrowanie)* zaznaczamy WPA2-PSK i podajemy hasło za pomocą którego będziemy się mogli z siecią połączyć.

| 🖗 Ruter-dom         |                        |             |                 | - 🗆 X             |
|---------------------|------------------------|-------------|-----------------|-------------------|
| Physical Config GUI | Attributes             |             | Nazwa sieci     |                   |
| GLOBAL              |                        | Wireless    | s Settings      |                   |
| Settings            | SSID                   |             | Dom-12345       |                   |
| Algorithm Settings  | 2.4 GHz Channel        |             | 6 - 2.437GHz    | częstotiiwosc 🗸 🗸 |
| INTERFACE           | Authentication         |             | L               |                   |
| Internet            | O Disabled             | O WEP       | WEP Key         |                   |
| LAN                 | O WPA-PSK              | WPA2-PSK    | PSK Pass Phrase | zaqwsx123         |
| Wireless            |                        | 🔾 WPA2 🔶    |                 | 4                 |
|                     | RADIUS Server Settings |             | 1               |                   |
|                     | IP Address             | szvfrowanie |                 | hacto             |
|                     | Shared Secret          |             | 150             | Tlasio            |
|                     | Encryption Type        |             | AES             | ~                 |
|                     |                        |             |                 |                   |
|                     |                        |             |                 |                   |
|                     |                        |             |                 |                   |
|                     |                        |             |                 |                   |
|                     |                        |             |                 |                   |
|                     |                        |             |                 |                   |
|                     |                        |             |                 |                   |
| ×                   |                        |             |                 |                   |
|                     |                        |             |                 |                   |
| 🗌 Тор               |                        |             |                 |                   |
|                     |                        |             |                 |                   |

• Router możemy również konfigurować w trybie graficznym GUI.

| Ruter-dom                  |                         |                   |                        |                                    |        |                           | —                 |      | > |
|----------------------------|-------------------------|-------------------|------------------------|------------------------------------|--------|---------------------------|-------------------|------|---|
| Physical Config            | GUI Attributes          |                   |                        |                                    |        |                           |                   |      |   |
| Wireless-N Broad           | band Router             |                   |                        |                                    |        |                           |                   |      | 1 |
|                            | -                       |                   |                        |                                    |        | Firmware                  | Version: v0.      | 93.3 |   |
| Wireless                   | Setup Wireless          | Security          | Access<br>Restrictions | Wirele<br>Applications<br>& Gaming | Admini | adband Router<br>stration | WRT300N<br>Status |      |   |
|                            | Dasic Wireless Settings | wireless Security | Guest Network          | WIRESS MAC FILER                   |        | Advanced wirek            | ess Settings      |      |   |
| Basic Wireless<br>Settings |                         |                   |                        |                                    |        | Help                      |                   |      |   |
|                            | Network Mode:           |                   | Mixed                  |                                    | ~      |                           |                   |      |   |
|                            | Network Name (SSID):    |                   | Dom-12345              |                                    |        |                           |                   |      |   |
|                            | Radio Band:             |                   | Auto                   |                                    | ~      |                           |                   |      |   |
|                            | Wide Channel:           |                   | Auto                   |                                    | ~      |                           |                   |      |   |
|                            | Standard Channel:       |                   | 6 - 2.437GHz           |                                    | ~      |                           |                   |      |   |
|                            | SSID Broadcast.         |                   | Enabled                | O Disabled                         |        |                           |                   |      |   |
|                            |                         |                   |                        |                                    |        |                           |                   |      |   |
|                            |                         |                   |                        |                                    |        |                           |                   |      |   |
|                            |                         |                   |                        |                                    |        |                           |                   |      |   |
|                            |                         |                   |                        |                                    |        |                           |                   |      |   |
|                            |                         |                   |                        |                                    |        |                           |                   |      |   |
| ] Тор                      |                         |                   |                        |                                    |        |                           |                   |      | Ì |

Router skonfigurowany, wiec teraz sprawdzimy połączenie na laptopie i PC. Klikamy na laptopa i przechodzimy do zakładki *desktop*. Następnie klikamy na *PC Wireless*. Pojawi się okno adaptera sieciowego. Wybieramy zakładkę *Connect*. Na ekranie powinniśmy ujrzeć naszą sieć WiFi. Klikamy jej nazwę i wybieramy *Connect*, a następnie wpisujemy hasło ustawione na routerze. Potwierdzamy połączenie klikając *Connect*. Jeżeli wszystko wykonaliście prawidłowo, to udało Wam się połączyć bezprzewodowo urządzenia. Teraz można sprawdzić pingi, czy wszystko działa.

| 🥰 Laptop0                  |                        | – 🗆 🗙                    | 🥐 Laptop0 — 🗆 🗙                                                                                                    |
|----------------------------|------------------------|--------------------------|----------------------------------------------------------------------------------------------------|
| Physical Config Desktop    | Programming Attributes |                          | Physical Config Desktop Programming Attributes                                                                                                    |
| 106                        |                        | Fun http:                | 8                                                                                                    |
| IP Dial-u<br>Configuration | p Terminal C           | Command Web Br<br>Prompt | Link Information Connect Profiles                                                                                                    |
| PC Wireless VPN            | Traffic Generator Mil  | B Browser Cisc<br>Commu  | Below is a list of available wireless networks. To search for more wireless networks, click<br>the Refresh button. To view more information about a network, select the wireless networks<br>name. To conset to that network, so that the conset of the network of the network of the netw |
|                            |                        |                          | Adapter is Inactive Wireless - N Notebook Adapter Wireless Network Monitor v1.0 Music Na WPC300N                                                                                                    |
| Тор                        |                        | ,                        | С Тор                                                                                                    |

| 🥐 Laptop0                                                                                                    |              |           |         |
|----------------------------------------------------------------------------------------------------|--------------|-----------|---------|
| Physical Config Desktop Programming Attributes                                                                                                    |              |           |         |
|                                                                                                    |              |           |         |
|                                                                                                    |              |           | $\odot$ |
|                                                                                                    |              |           |         |
| WPA2-Personal Needed for Connection                                                                                                    |              |           |         |
| This wireless network has WPA2-Personal enabled. To connect to this network, enter<br>passphrase in the appropriate field below. Then click the <b>Connect</b> button. | the required |           |         |
| scourity WPA2-Personal      Please select the wireless security met                                                                                                    | thod used by | your      | Z       |
| Preshered Key zamwex123 Please enter a Pre-shared Key that is 8                                                                                                    | to 63 charac | ters      |         |
| i length.                                                                                                    |              |           |         |
|                                                                                                    |              |           |         |
|                                                                                                    |              |           |         |
| Car                                                                                                    | ncel C       | connect   | ctive   |
| Wireless-N Notebook Adapter Wireless Network Monitor v1                                                                                                    | .0 Mode      | IND. WPC3 | OON     |
|                                                                                                    |              |           |         |
| Тор                                                                                                    |              |           |         |